#### サイモンズポイント【鹿の足あと】加盟店申込書 記入方法1

### 【注意事項】

- ・1店舗につき1つの | D (=端末番号)を発行いたします。
- ・不正利用防止の為、必ず店舗責任者が管理できる端末でご利用ください、
- スタッフや個人保有の端末でのご利用はしないでください。

# 【記入例】

|                            | サ                                   | イモン                                               | マボイ           | ント                           | 鹿の足            | あと】                               | 加盟店      | 申込          | ŧ           |       | SYMONS<br>EARNPOINTS<br>FORYOUR |        |
|----------------------------|-------------------------------------|---------------------------------------------------|---------------|------------------------------|----------------|-----------------------------------|----------|-------------|-------------|-------|---------------------------------|--------|
| 別紙「サイモ                     | ンズポイン                               | ント【鹿                                              | の足あと          | 】加盟。                         | 吉規約」を          | 承認の                               | うえ、加     | 盟を申         | し込みま        | ます。   | PURCHASES                       |        |
| お申込み日                      | 20×>                                | 〈年(                                               | )月(           | В                            |                |                                   |          | *           | ご捺印         | J < 7 | ださい                             |        |
| 申し込み内容                     | ☑ 新規申し                              | ,込み [                                             | ] 申し込み内       | 内容の変更                        | (              |                                   |          |             |             | )     |                                 |        |
| 運営会社名                      | フリガナ カブシキガイシャ*** 代表者印               |                                                   |               |                              |                |                                   | 代表者印     |             |             |       |                                 |        |
| (個人事業主の場合、<br>店舗名をご記入ください) | 株式会社〇〇                              |                                                   |               |                              |                |                                   |          |             |             |       |                                 |        |
| 代表者                        | 役職                                  | 什                                                 | え取締           | 沒                            | 氏名             | フリガナ     ナラ ハナコ       名     奈良 花子 |          |             |             |       |                                 |        |
| 所在地                        | <sup>〒</sup> 000 <sup>-</sup><br>奈良 | <b>* 000 - 0000 _ 7リガナ</b> ナラケンナラシ***<br>奈良県奈良市〇〇 |               |                              |                |                                   |          |             |             |       |                                 |        |
| 連絡先                        | 電話                                  |                                                   | 12-345        | 6-7890                       |                | FAX                               |          | 12-34       | 56-789      | 90    |                                 |        |
|                            | 如要                                  | 5712 - 27                                         | ₩ ++Π         | 公儿 田林                        | <b>立</b> 口     | =                                 | П.A      | フリガナ        | ナラ          | ۶Ľ    | <u>い</u> ウ                      |        |
| 担当者名                       | 部者                                  | 総教                                                | 务部            | 役職                           | 部分             | ▼                                 | 氏名       |             | 奈良          | 太     | 郎                               |        |
|                            | メールア                                | ドレス                                               | nara@         | $\bigcirc \bigcirc \bigcirc$ | .com           |                                   | ×-(-     | + )         |             |       |                                 | $\sim$ |
| 書類送付先                      | ∓000 -                              | 0000                                              | フリガナ ナ        | ラケンナ                         | ラシ***          |                                   | ו0(^     | 3 —)<br>(—) | U(セロ        | () -  |                                 | ン)<br> |
| (上記所在地と異なる場合は、<br>ご記入ください) | 奈良卿                                 | 県奈良市                                              | 500           |                              |                |                                   | -        | (アン)        | ダーラ         | イン    | ィ)の区方                           | 川か     |
|                            |                                     |                                                   |               |                              |                |                                   | 付        | くよう         | にご言         | 75    | ください                            | 0      |
| レート設定                      | √                                   | 100F                                              | 円ごとに          | 1ポイン                         | ト付与し           | ます I                              | 【全加盟店    | 共通設定        |             |       |                                 |        |
|                            |                                     | 1172¢                                             | 織々たブ言         | コンださ                         | 1.1            |                                   |          |             |             |       |                                 |        |
| 導入店舗1                      | 2店舗以」                               | ∍へ y る店<br>Lでお取り                                  | 調石をこう         | も<br>発望の場合                   | い。<br>は、別紙「」   | 店舗追加」                             | にご記入     | ください        | ۱.          |       |                                 |        |
|                            | フリガナ レストラン***                       |                                                   |               |                              |                | 2 役職 フリガナ ナラ                      |          |             | ナ ナラ        | ジロ    | לי                              |        |
| 店舗名                        | レストラン〇〇                             |                                                   |               |                              | 店舗担:           | 当者                                | 店長 奈良 次郎 |             |             | 欠郎    |                                 |        |
|                            | ∓000 -                              | 0000                                              | フリガナ          | ナラケンプ                        | ナラシ**          | *                                 |          |             |             |       |                                 |        |
| 所任地                        | 奈良県奈良市〇〇                            |                                                   |               |                              |                |                                   |          |             |             |       |                                 |        |
| 連絡先                        | 電話                                  |                                                   | 12-3456       | 5-7890                       |                | FAX                               |          | 12-34       | 56-789      | 0     |                                 |        |
| ◎導入店舗1 ;                   | ポイント操                               | 峰アプリ                                              | (加盟店          | アプリ)                         | 設定             |                                   |          |             |             |       |                                 |        |
| ポイント                       |                                     | 初期                                                | 1             | 1 倍                          | 22             | 倍                                 | 33       | 倍           | 4           | 5     | 倍                               |        |
| 付与倍率設定*                    |                                     | 変更                                                | 1             | 1 倍                          | 2 <b>(</b> 2   | ) 倍                               | 3 (5     | )倍          | 4 <b>(1</b> | 0)    | 倍                               |        |
| 金額アラート設定                   | 'ж                                  | 初期                                                | 300           | 0,000                        | 円              |                                   | 変更       | e ( 1       | .0,00       | 0)    | Ħ                               |        |
| ※「ポイント作<br>別紙「サイヨ          | 」<br>与倍率設<br>-ンズポイ                  | 定」と<br>ント【『                                       | 「金額ア<br>毎の足あり | ラート設<br>と】由込                 | 定」につい<br>書 記入方 | いては、<br>法上をご                      | 、参昭くた    | *さい-        |             |       |                                 |        |

## ■ポイント付与倍率の設定について

1回のポイント付与操作ごとに、ポイント倍率を選択できます。 ポイント付与倍率の設定では、選択できる倍率を事前に登録します。 登録できる倍率は全部で3つです。(「1倍」は固定の為、変更できません) 変更にチェックをいれて、設定したい倍率の数字を括弧()に記入してください。 設定したい倍率がない場合は、初期にチェックをいれてください。 初期設定の倍率(「1倍」「2倍」「3倍」「5倍」)で登録いたします。 ※倍率変更機能を利用しない場合は、<u>変更</u>にチェックをいれて、

全ての括弧()に「1」と記入してください。全て「1倍」で登録いたします。

| 会員番号: 99201000021507<br>売上金額: 1,000 円<br>付与ポイント: 10 ポイント<br>付与倍率を選択してください。         | ┥ ポイント付与申請           |                 |  |  |  |  |  |
|------------------------------------------------------------------------------------|----------------------|-----------------|--|--|--|--|--|
| <ul> <li>売上金額: 1,000 円</li> <li>付与ポイント: 10 ポイント</li> <li>付与倍率を選択してください。</li> </ul> | 会員番号: 99201000021507 |                 |  |  |  |  |  |
| 付与ポイント: <b>10</b> ポイント<br>付与倍率を選択してください。                                           | 売上金額: 1,000 円        |                 |  |  |  |  |  |
| 付与倍率を選択してください。                                                                     | 付与ポイント:              | 10 <b>ポ</b> イント |  |  |  |  |  |
|                                                                                    | 付与倍率を選択してください。       |                 |  |  |  |  |  |
| 通常 2倍 5倍 10倍                                                                       | 通常 2                 | 2倍 5倍 10倍       |  |  |  |  |  |

選択した倍率によって付与ポイント数が決定します。 売上金額が100円の場合・・・ 通常(1倍)を選択⇒1ポイントを付与 2倍を選択⇒2ポイントを付与 5倍を選択⇒5ポイントを付与 10倍を選択⇒10ポイントを付与

## ■金額アラートの設定について

アプリの「日計」メニューより、1日毎のポイント取引履歴を確認できます。 1回当たりの取引金額が金額アラートで設定した金額を超えた場合、 対象の取引が色付きで表示されます。 金額アラートの設定では色付きで表示される金額の基準を設定します。 初期の金額アラートは<u>300,000円</u>に設定されています。 初期設定の金額(300,000円)を変更されたい場合は、<u>変更</u>にチェックをいれて、 括弧()に設定したい金額を記入してください。 初期にチェックをいれた場合は、1回の取引金額が 300,000円を超えた場合に

<u>初期</u>にチェックをいれた場合は、1回の取引金額が<u>300,000</u>円を超えた場合に 対象の取引が色付きで表示されます。

| 取引日時 /<br>会員ID /<br>業務区分                           | 取引連番 /<br>金額 /<br>ポイント   |   |                     |
|----------------------------------------------------|--------------------------|---|---------------------|
| 2019-11-18 08:44:13<br>35126125484206<br>付与        | 1131<br>1000円<br>10P     | } | 金額アラートで設定した金額内の取引   |
| 2019-11-18 12:21:08<br>35126125484206<br><b>付与</b> | 1155<br>400000円<br>4000P | } | 金額アラートで設定した金額を超えた取引 |

#### サイモンズポイント【鹿の足あと】加盟店申込書 記入方法2

### 【注意事項】

- ・導入店舗が2店舗以上ある場合は、(店舗追加)へご記入ください。
- ・導入店舗が4店舗以上ある場合は、(店舗追加)の書類をコピーしてお使いください。

# 【記入例】

| サイモン     | ィズポイント【鹿の足あと】加盟店申込書(店舗追加)                                                                        |  |  |  |  |  |  |  |  |
|----------|--------------------------------------------------------------------------------------------------|--|--|--|--|--|--|--|--|
| 運営会社名    | 株式会社〇〇                                                                                           |  |  |  |  |  |  |  |  |
| 導入店舗が2店  | 舗以上ある場合は、ご希望の請求書送付方法にチェックを入れてください。                                                               |  |  |  |  |  |  |  |  |
| 譯金事      | 本社に一括送付(総額表示の請求書+各店舗の明細を本社に一括で送付)                                                                |  |  |  |  |  |  |  |  |
| 送付方法     | 本社に一括送付(店舗別の請求書を本社に一括で送付)                                                                        |  |  |  |  |  |  |  |  |
|          | 店舗ごとに送付(店舗別の請求書をそれぞれの店舗へ送付)                                                                      |  |  |  |  |  |  |  |  |
| 導入店舗2    |                                                                                                  |  |  |  |  |  |  |  |  |
| 店舗名      | マリガナ     キッサ***     役職     マリガナ     ナラ     タロウ       喫茶△△△     店舗担当者     店長     氏名     奈良     三郎 |  |  |  |  |  |  |  |  |
| 所在地      | F 000 - 0000 _ フリカナ ナラケンナラシ***       奈良県奈良市○○                                                    |  |  |  |  |  |  |  |  |
| 連絡先      | 電話 12-3456-7890 F A X 12-3456-7890                                                               |  |  |  |  |  |  |  |  |
| ◎導入店舗2 ヵ |                                                                                                  |  |  |  |  |  |  |  |  |
| ポイント     | 初期 ① 1 倍 ② 2 倍 ③ 3 倍 ④ 5 倍                                                                       |  |  |  |  |  |  |  |  |
| 付与倍率設定*  | 変更 ① 1 倍 ②(1)倍 ③(1)倍 ④(1)倍                                                                       |  |  |  |  |  |  |  |  |
| 金額アラート設定 | * <u>初期 300,000 円</u> 変更 (10,000 ) 円                                                             |  |  |  |  |  |  |  |  |
| 導入店舗3    |                                                                                                  |  |  |  |  |  |  |  |  |
| 店舗名      | フリガナ     役職 フリガナ       店舗担当者     氏名                                                              |  |  |  |  |  |  |  |  |
| 所在地      | 〒 - <u>フリガナ</u>                                                                                  |  |  |  |  |  |  |  |  |
| 連絡先      | 電話 FAX                                                                                           |  |  |  |  |  |  |  |  |
| ◎導入店舗3 オ | ポイント操作アプリ(加盟店アプリ)設定                                                                              |  |  |  |  |  |  |  |  |
| ポイント     | 初期 ① 1 倍 ② 2 倍 ③ 3 倍 ④ 5 倍                                                                       |  |  |  |  |  |  |  |  |
| 付与倍率設定** | 変更 ① 1 倍 ②()倍 ③()倍 ④()倍                                                                          |  |  |  |  |  |  |  |  |
| 金額アラート設定 | * 初期 300,000 円 変更 ( )円                                                                           |  |  |  |  |  |  |  |  |

### ■請求書の送付方法について

導入店舗が2店舗以上ある場合は、請求書の送付方法を選択してください。 選択可能な送付方法は3種類です。

- ・本社に一括送付(総額表示の請求書+各店舗の明細を本社に一括で送付)
   ⇒運営会社宛てに総額表示の請求書と各店舗の明細を送付します。
- ・本社に一括送付(店舗別の請求書を本社に一括で送付)
   ⇒運営会社宛てに加盟店別の請求書を一括で送付します。
- ・店舗ごとに送付(店舗別の請求書をそれぞれの店舗へ送付)
   ⇒それぞれの加盟店宛てにそれぞれの請求書を送付します。